## Hoe voeg je meerdere kinderen toe op 1 Smartschool?

- a. Kinderen toevoegen op een smartphone of tablet
- b. Kinderen toevoegen op een computer, laptop of Chromebook

## a. Op een tablet of smartphone.

- 1. Open de smartschool-app van je ene kind.
- 5. Vul de naam van het smartschoolplatform van de school in. St.smartschool.be.
- Geef gebruikersnaam + wachtwoord in (--> zie brief van de school) Er verschijnt een groen vinkje. Klik op de knop 'Volgende'.
- 7. Je ziet nu in het menu al je kinderen staan. Je kan schakelen tussen beide accounts met het pijltje.

## b. Op een computer, laptop of Chromebook in de webbrowser. (best in Google Chrome)

1. Meld aan op het smartschoolplatform van de school. (st.smartschool.be)

| Mijn kinderer                                    | 1                                                                                                    |
|--------------------------------------------------|----------------------------------------------------------------------------------------------------|
| 2. Klik aan de linkerkant op 'Mijn kinderen'     |                                                                                                    |
|                                                  | Voeg een kind toe                                                                                                   |
| +                                                | Smartschoolplatform:                                                                                                |
| ↓                                                | st.smartschool.be                                                                                                   |
| <b>^</b> )                                       | Gebruikersnaam:                                                                                                    |
| 3. Klik rechts op groene +                       | Wachtwoord:                                                                                                    |
|                                                  |                                                                                                    |
|                                                  |                                                                                                    |
| 4. Vul de naam van het smartschoolplatform en de |                                                                                                    |
| gebruikersnaam van ie kind in                    |                                                                                                    |
| Meld aan met ie wachtwoord en klik on            | Informatie voor gescheiden ouders<br>Indien uw ex-partner ook gebruik maakt van deze account,                       |
|                                                  | kan hij/zij alle kinderen zien die u koppelt. Voeg dus geen<br>kinderen toe uit uw nieuw samengesteld gezin in deze |
| Opsiaan.                                         | gedeelde account. Contacteer uw school om een apart co-<br>account te bekomen.                                      |
|                                                  |                                                                                                    |
|                                                  | Onslaan                                                                                                    |

5. Je ziet nu aan de linkerkant al je kinderen staan. Je kan zo schakelen tussen beide accounts.